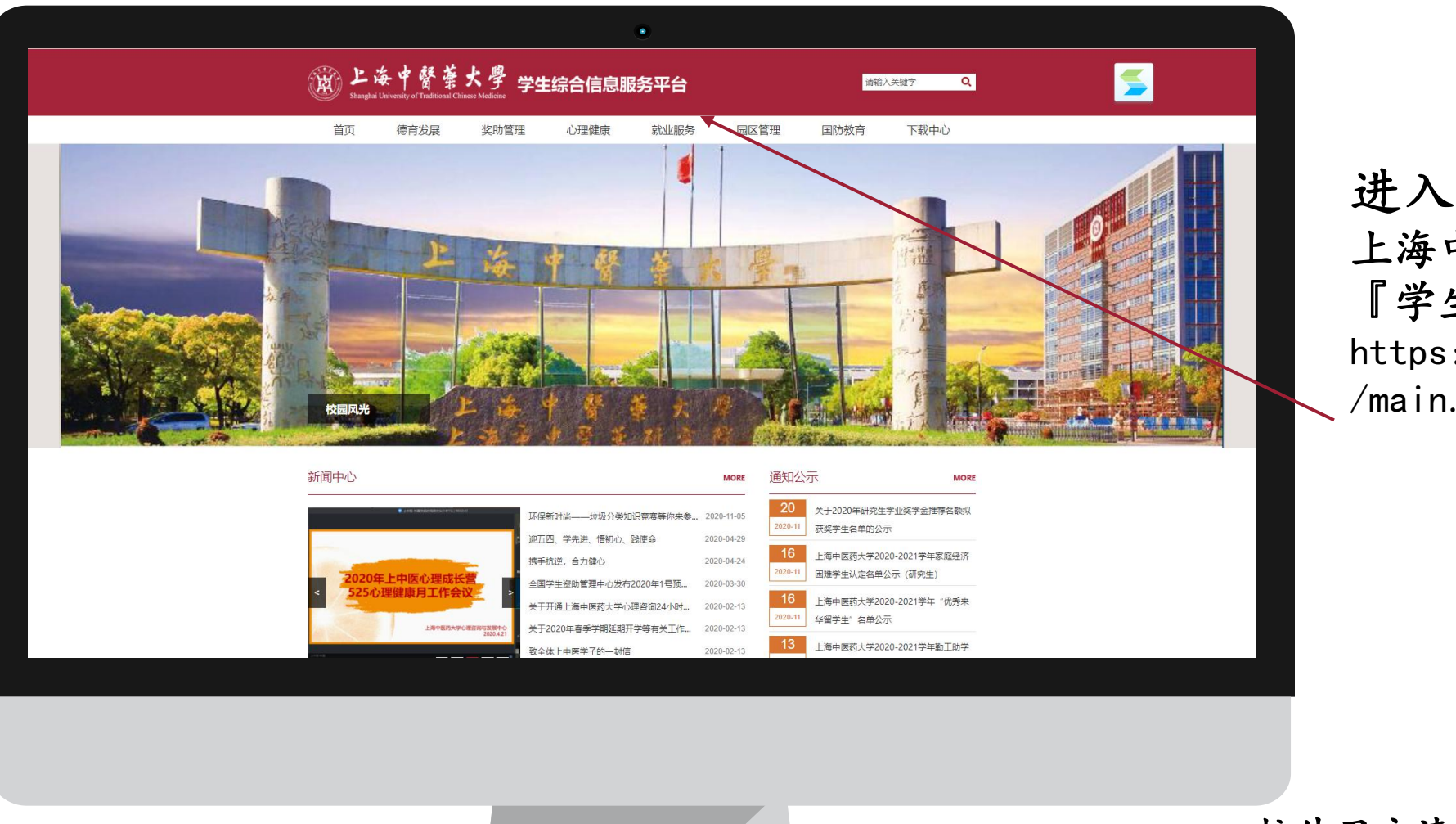

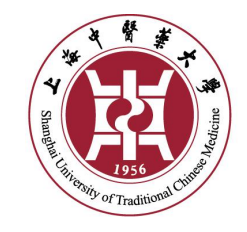

近八 上海中医药大学 『学生综合信息服务平台』 https://student.shutcm.edu.cn /main.htm

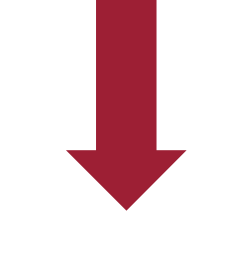

校外用户请先登录校园VPN 🗲

(使用帮助网址http://lib.shutcm.edu.cn:8100/news2/View.aspx?id=15427)

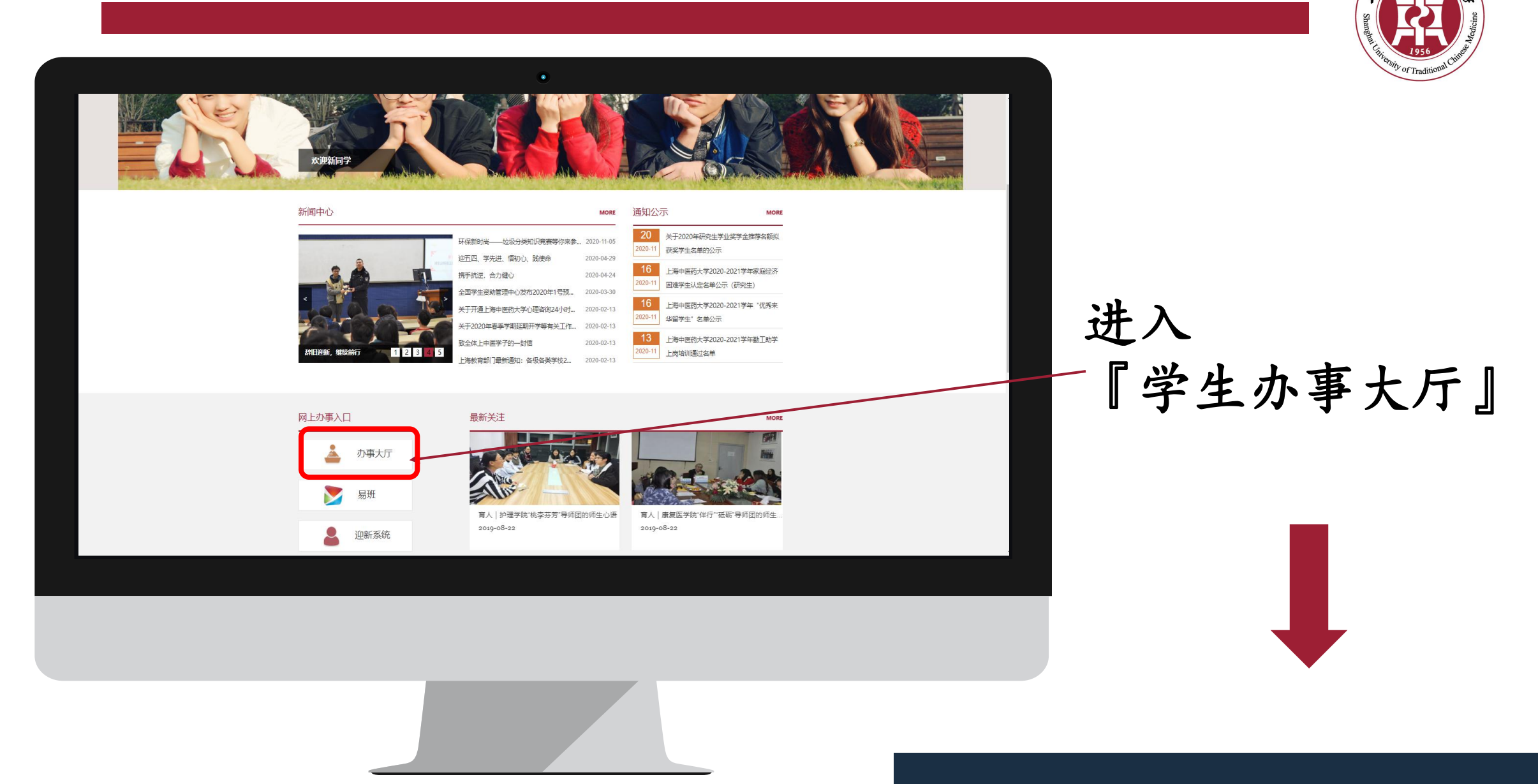

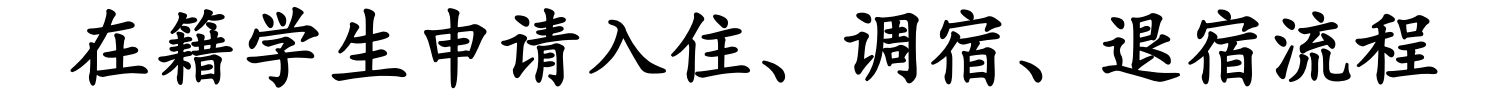

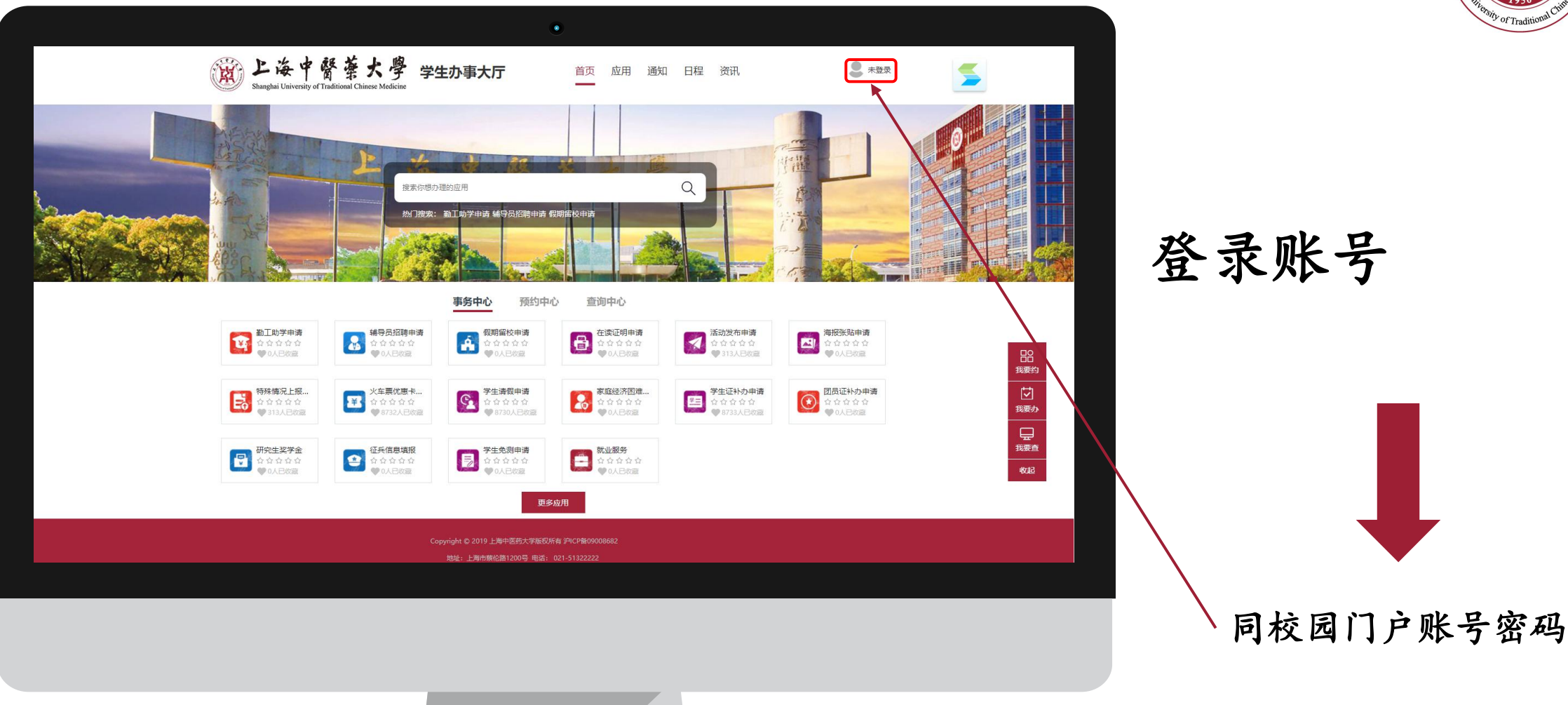

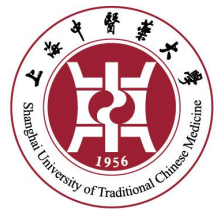

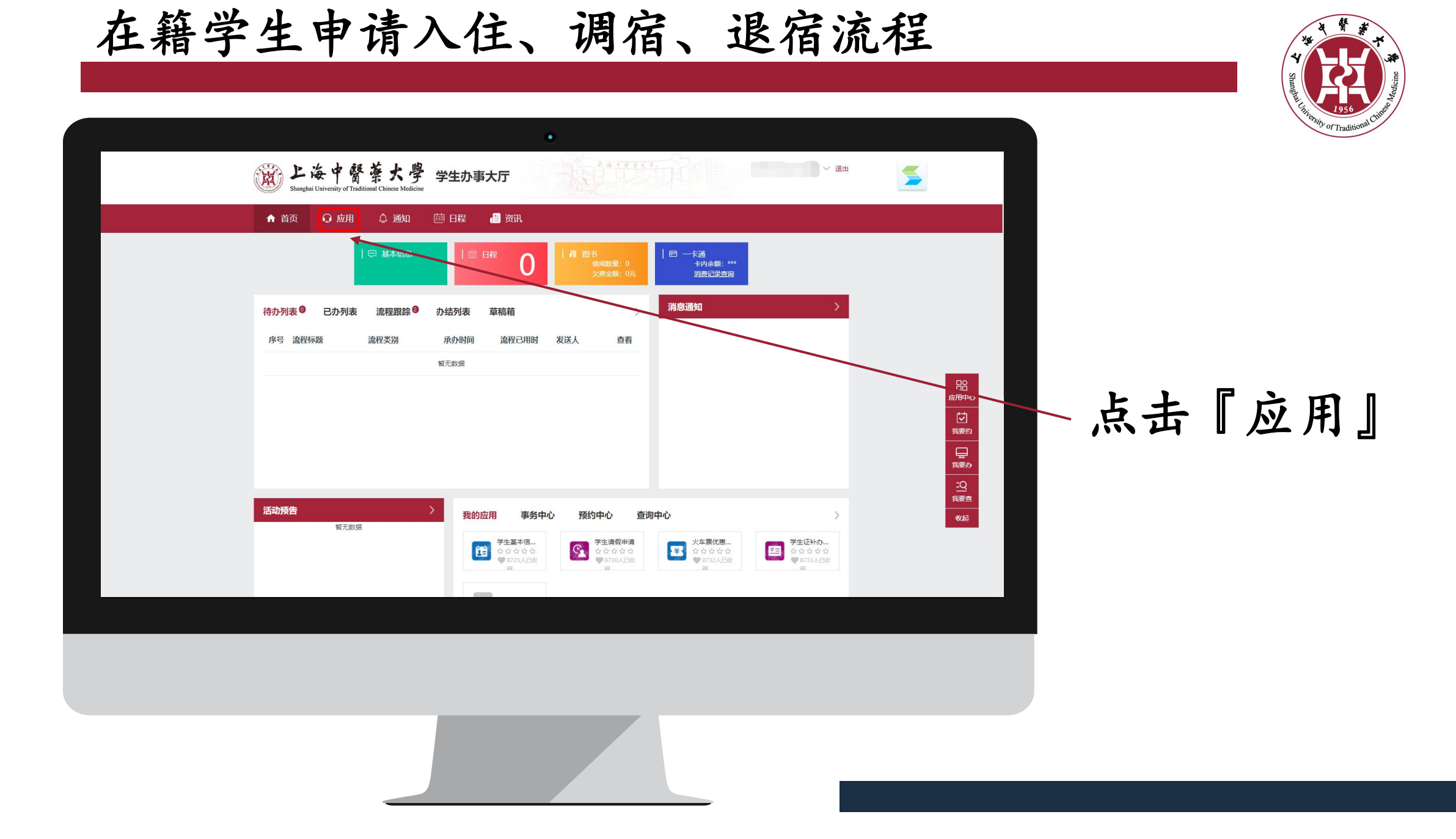

| 上海中醫藥大<br>Shanghai University of Traditional Chinese M   ↑ 首页 ○ 応用 △ 通                        | <b>学生办事大庁</b> edicine  由 田程  通  新                                                                                     |                                                                                                    | ✓ 還出                                                                                                    | 5 |  |
|-----------------------------------------------------------------------------------------------|----------------------------------------------------------------------------------------------------|----------------------------------------------------------------------------------------------------|----------------------------------------------------------------------------------------------------|---|--|
| 「提案你需要的服务<br>服务失例: 事务中心 預約中心<br>組织机构: 体育部 学(研)工部                                              | 查询中心 系統管理 流程管理 预修<br>团委 教务处 保卫处 财务处                                                                                   | <b>线宏 小小排名统计</b><br>管理 应用管理<br>图书馆                                                                                                    | ]                                                                                                    |   |  |
| 事务中心 文字票优惠申请<br>☆☆☆☆☆<br>♥ 3人の第 ア生证料の申请<br>☆☆☆☆☆                                              | 家庭经济困难生认定           ★★★★★<br>♥42人反当           全域证明打印申请           ★★★☆☆☆                                               | 留期留校         ★★★★★☆         ♥ 7人改正         ♥ 74人改正         ♥ 74人改正                                                                                                | 図员延补力申请<br>★★★★★<br>♥12人改善<br>あんの日本<br>あんの日本<br>まんの日本<br>あんの日本<br>あんの日本<br>あんの日本<br>あんの日本<br>まんの日本<br>まんの日本<br>あんの日本<br>あんの日本<br>まんの日本<br>まんの日本<br>まんの日本<br>あんの日本<br>あんの日本<br>まんの日本<br>まんの日本<br>あんの日本<br>まんの日本<br>まんの日本 |   |  |
| <ul> <li>■ 12/45編</li> <li>活动发布申请<br/>☆☆☆☆☆<br/>●3.45編</li> <li>④ 45倍島塩損税<br/>☆☆☆☆</li> </ul> | <ul> <li>♥33.60m</li> <li>● 33.60m</li> <li>● 33.60m</li> <li>● 43.60m</li> <li>● 45.60m</li> <li>● 45.60m</li> </ul> | ¥05.6522 ¥05.6522 ¥05.6522 ¥05.6522 ₩15.6522 ₩15.6522 ₩15.6522 ₩15.6522 ₩15.6522 ₩15.6522 ₩15.6522 ₩15.6522 ₩15.6522 ₩15.6522 ₩15.6522 ₩15.6522 ₩15.6522 ₩15.6522 |                                                                                                    |   |  |
| ♥3人6選                                                                                         | ₩0人改正                                                                                                    | ₩ 7人放置                                                                                                    | ₩ <b>9</b> 3,6 <u>2</u>                                                                                                    |   |  |

# 点击『宿舍申请』 进入宿舍管理系统

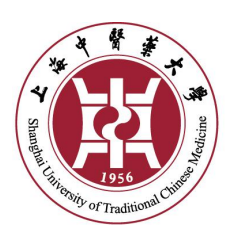

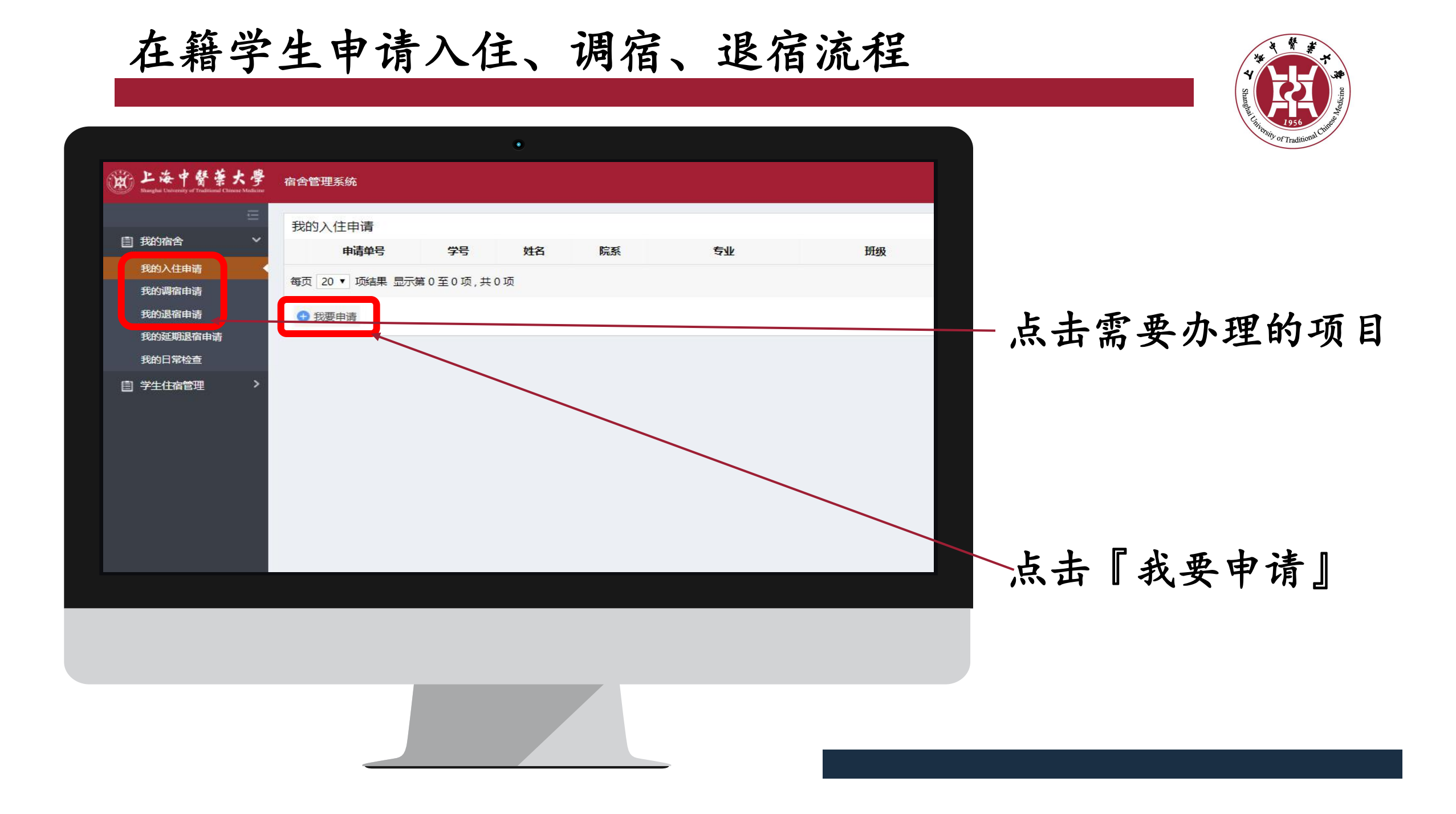

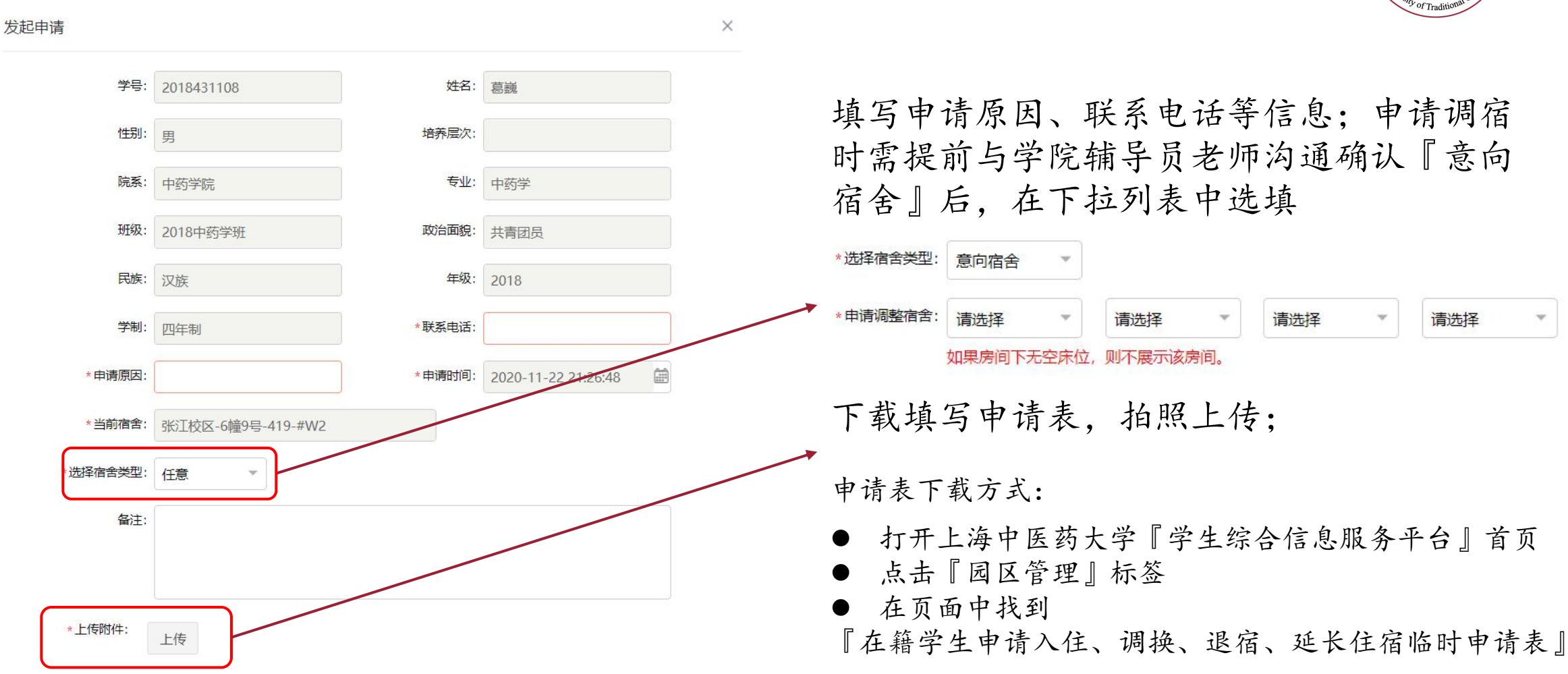

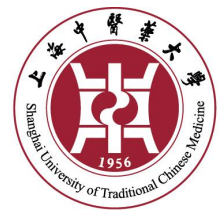

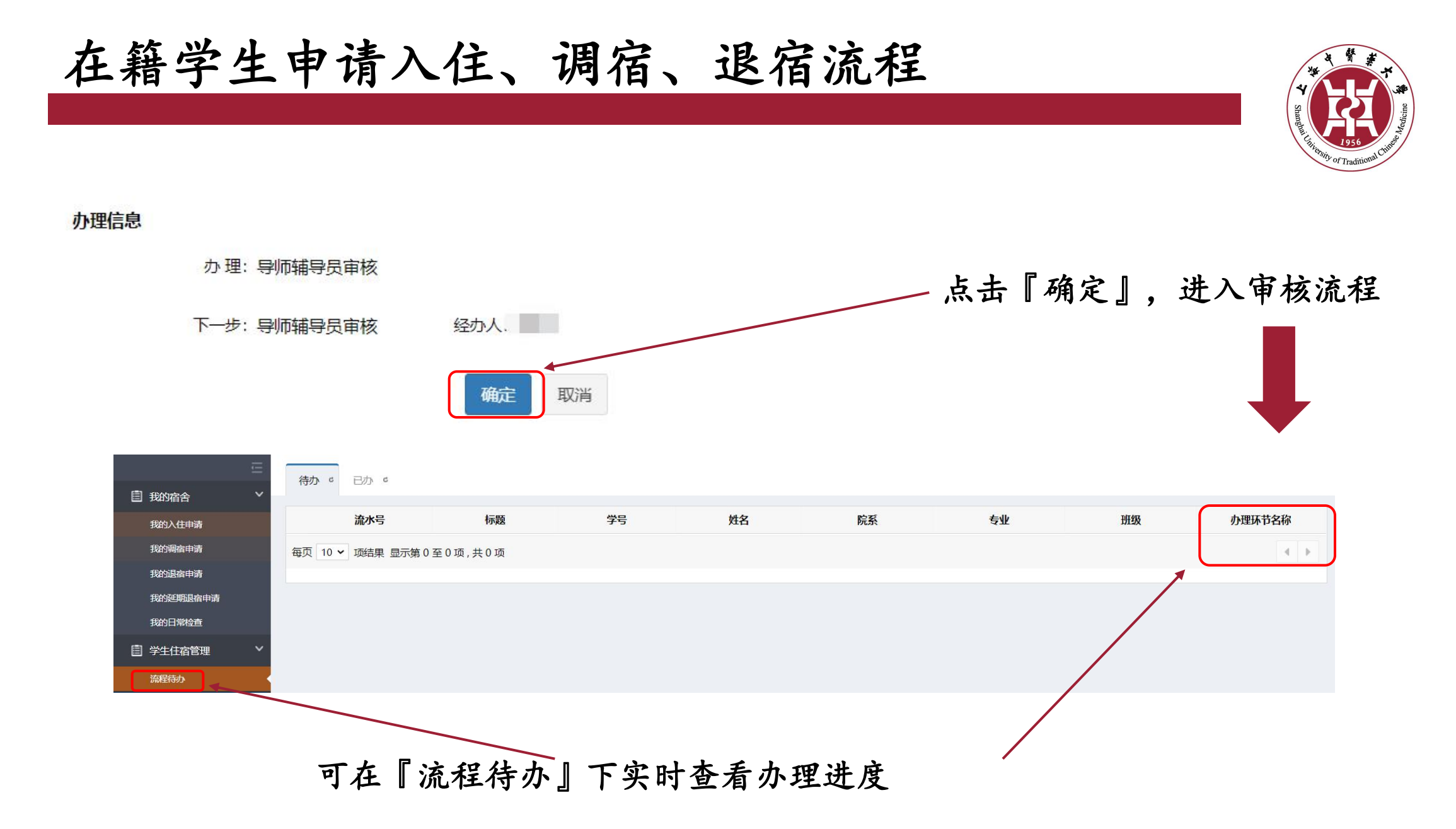

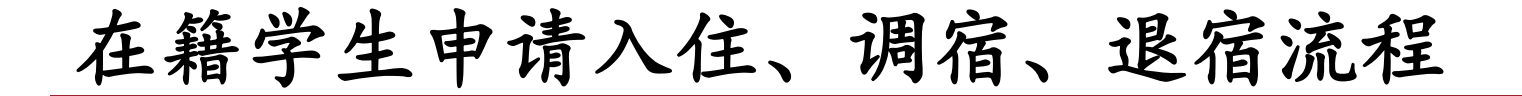

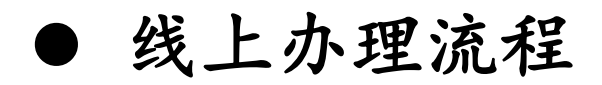

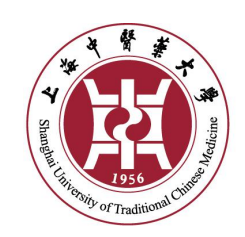

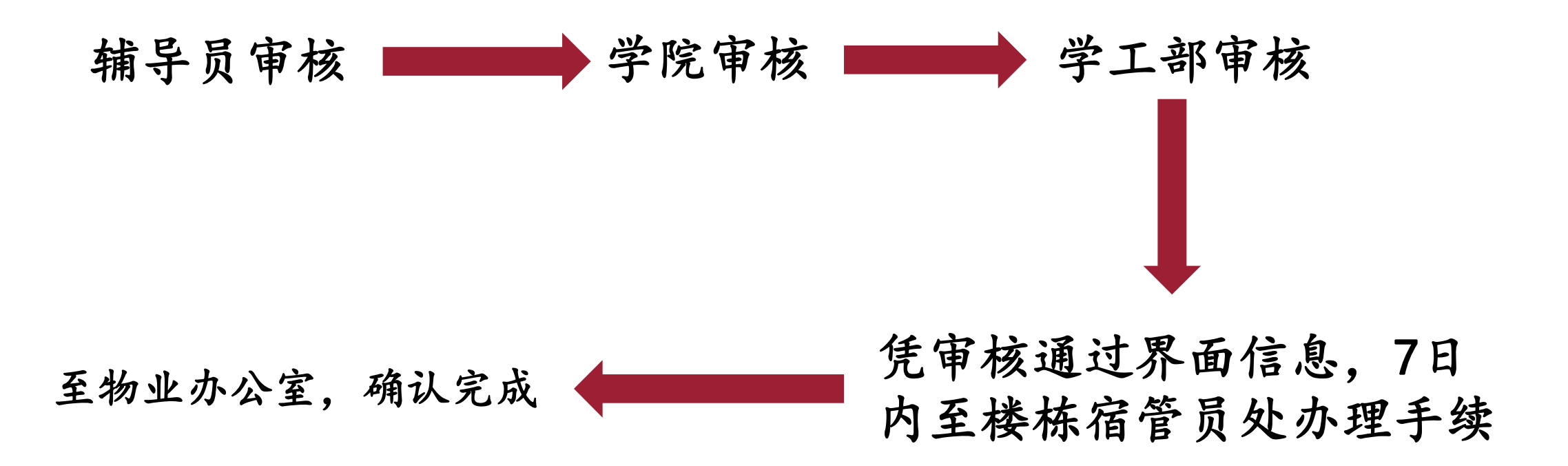

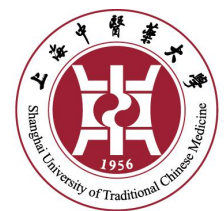

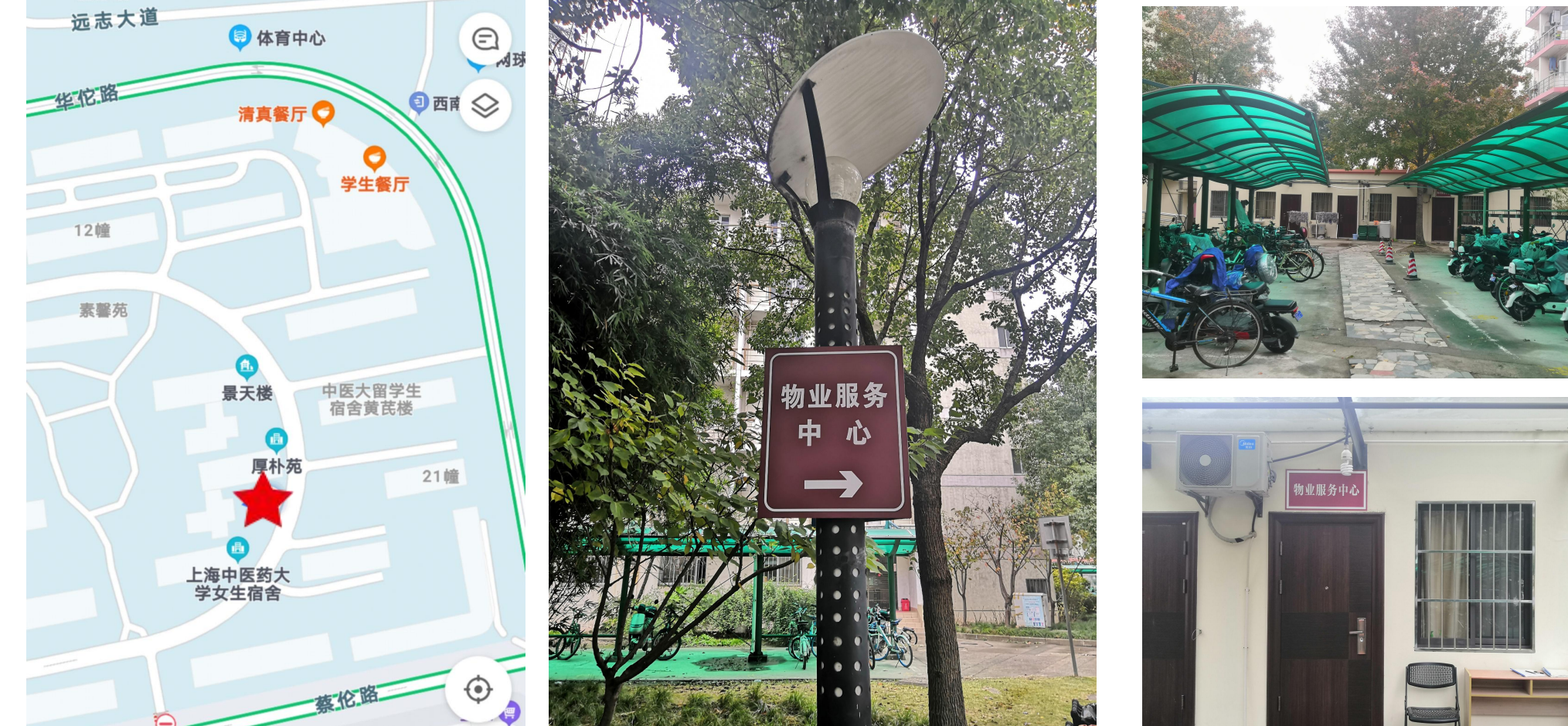

张江物业办公室地址:22-27、19-23中间平房 宛平物业办公室地址:宛平南路650号学生公寓一楼